- 1. Please open your internet browser(Chrome, Firefox, Internet Explorer)
- 2. Please use the link below:

| • C L • https://senservice.peranta.edu.9251/snowLogin.cc                                                                                  | ਸ <u></u>                                                                                                    |  |  |
|----------------------------------------------------------------------------------------------------|----------------------------------------------------------------------------------------------------|--|--|
|                                                                                                    |                                                                                                    |  |  |
| Velcome to Peralta Password Reset Website                                                                                                 | Sign in                                                                                                    |  |  |
| ote: You must register with the system before you can use it. If you have forgotten                                                       | User                                                                                                    |  |  |
| our password and have not already registered, you will need to contact the                                                                | Name:                                                                                                    |  |  |
| istrict Helpdesk at 510-587-7800, or via email at helpdesk@peralta.edu                                                                    | Password:                                                                                                    |  |  |
| User Registration                                                                                                    | Log on to: PERALTA T                                                                                                    |  |  |
| One-time Registration is required to use the service.<br>Registration takes just a couple minutes.                                        | Login                                                                                                    |  |  |
| Change Password<br>Change your password using current password                                                                            | ۶                                                                                                    |  |  |
| LEGAL NOTICE: USE OF THIS SITE IS RESTRICTED TO CURRENT<br>ACTIVE PERALTA STAFF AND FACULTY MEMBERS ONLY. ALL<br>OTHER USE IS PROHIBITED. | Reset Password<br>Forgot your Passund? Reset it nov!<br>(First-time users, you must register to use this service.<br>Click the User Registration link on the left) |  |  |

- 3. Type your username (The first part of your Peralta email address, without @peralta.edu) and for the password, type employee's last name with the first letter capitalize and the last 4 of social security number.
- 4. Click Login button

|                             |                                                                                                    | 80 |
|-----------------------------|----------------------------------------------------------------------------------------------------|----|
| https://selfservice.peral × |                                                                                                    |    |
| ← → C ☆ 🔒 https://se        | Ifservice.peralta.edu:9251/UserMustChangePwd.cc?methodToCall=view                                                                                                    | ☆  |
|                             |                                                                                                    |    |
|                             | Change Password   Change your current domain password.   Old Password :   New Password :   Confirm New Password :   — Minimum length should be at least 8 characters. 8   — At least one of the following special characters (e.g. (\(\nu\)\"\(\mathbf{e}\)\"\(\mathbf{e}\)\"\ |    |

- 5. Enter employee's last name with the first letter capitalize and the last 4 of social security number in the **Old Password** field
- 6. Enter your new password in the **New Password** field
  - Password minimum length should be at least 8 characters and the 3 requirements below:
  - At least one of the following special characters (e.g. (~'!@#\$%^&\*()+=\_?.)
  - Must contain both upper and lowercase characters
  - Must contain at least one number
- 7. Enter your new password again in the Confirm New Password field
- 8. Click on **Change Password** to save password.

Now you should get the message "ACTIVE DIRECTORY-Your password has been changed successfully."

| Change Password<br>Change your current domain password. |               |                        |  |  |  |
|---------------------------------------------------------|---------------|------------------------|--|--|--|
| P                                                       |               | Click born to continue |  |  |  |
| Ŭ                                                       | successfully. | CITCK Here to continue |  |  |  |

9. Now you can login to your accounts with your new password.

If you still need assistance please <u>email IT at</u> <u>coahelpdesk@peralta.edu</u>